# ■ Microsoft Azure手順書②:パブリックIPアドレスとゲートウェイの作成

1. パブリックIPアドレスを作成する。左上のメニューから「リソースの作成」を選択

| ← → C 🔒 portal.azu | re.com/?quid | kstart=true#@furuka | awaelectric.onmicroso | ft.com/resource/subscrip | tions/################## | ##### 🏠 🦻 | * | 💶 :      |
|--------------------|--------------|---------------------|-----------------------|--------------------------|--------------------------|-----------|---|----------|
|                    | リソース、        | サービス、ドキュメントの検索      | 索 (G+/)               |                          | 🗳 🐵 ? 🔊                  |           |   |          |
| - リソースの作成          | Azure-VP     | N                   |                       |                          |                          |           |   |          |
| 合 ホーム リソースの作成      | ブネット         | <b>.</b>            |                       |                          |                          |           |   | $\times$ |
| ヹ⊥ ダッシュボード         |              |                     |                       |                          |                          |           |   |          |
| ☴ すべてのサービス         | ] «          | 十 サブネット 十           | ゲートウェイ サブネット  💍       | ) 最新の情報に更新 🕴 😚           | 、ユーザーの管理 📋 削除            |           |   |          |
| 🛨 お気に入り            | A            | 0 サブネットの検索          |                       |                          |                          |           |   | ]        |
| すべてのリソース           | A            | > リノネットの使系          |                       |                          |                          |           |   |          |
| 😥 リソース グループ        |              | 名前 ↑↓               | IPv4 ↑↓               | IPv6 ↑↓                  | 使用可能な IP ↑↓              | 委任先 ↑↓    |   | セキュ      |
| 📀 App Service      |              | AVN-1               | 10.0.1.0/24           | -                        | 251                      | -         |   | -        |
| 🤣 関数アプリ            |              | AVN-2               | 10.0.2.0/24           | -                        | 251                      | -         |   | -        |
| 👼 SQL データベース       |              | GatewaySubnet       | 10.0.0/29             | -                        | 動的使用に依存する可               |           |   | -        |
| A                  | -            |                     |                       |                          |                          |           |   | •        |

#### 2. 「パブリックIPアドレス」を検索してクリック→「作成」をクリック

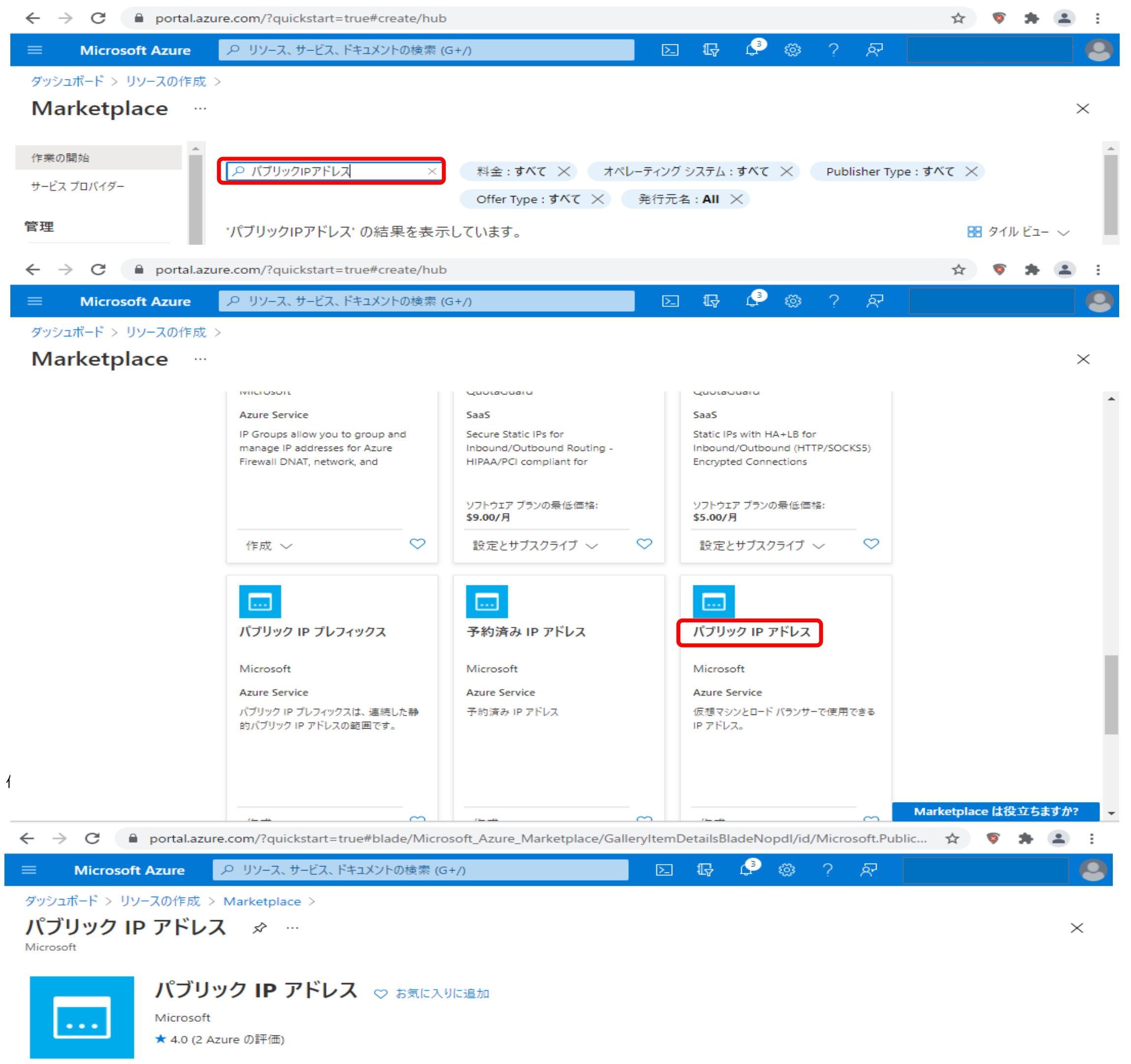

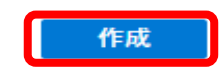

Q

#### 3. SKU「Basic」を選択、IPv4 IP アドレスの構成にて名前を入力、既存のリソースグループを選択して、作成をクリック

| $\leftarrow \   \rightarrow \   G$ | 🗎 portal.az                     | ure.com/?quickstart=true#create/Microsoft.PublicIPAddress-ARM |    |   |          |   |   |     | \$         |        | *      | •      | :        |
|------------------------------------|---------------------------------|---------------------------------------------------------------|----|---|----------|---|---|-----|------------|--------|--------|--------|----------|
| ≡ Micro                            | osoft Azure                     |                                                               | >_ | P | <b>3</b> | ٢ | ? | ন্দ |            |        |        |        | 6        |
| ダッシュボード ン                          | > リソースの作成                       | > Marketplace > パブリック IP アドレス >                               |    |   |          |   |   |     |            |        |        |        |          |
| パブリック                              | フ IP アドレ                        | スの作成                                                          |    |   |          |   |   |     |            |        |        |        | $\times$ |
|                                    |                                 |                                                               |    |   |          |   |   |     |            |        |        |        |          |
| IP バージョン * 🔹                       | <ul> <li>IPv6 ○ Both</li> </ul> |                                                               |    |   |          |   |   |     |            |        |        |        |          |
| SKU * 🛈                            |                                 |                                                               |    |   |          |   |   |     |            |        |        |        |          |
| ◯ Standard                         | <ul> <li>Basic</li> </ul>       |                                                               |    |   |          |   |   |     |            |        |        |        |          |
| <ul> <li>● 地域 ○</li> </ul>         | ) グローバル                         |                                                               |    |   |          |   |   |     |            |        |        |        |          |
| IPv4 IP アドレ:                       | スの構成                            |                                                               |    |   |          |   |   |     |            |        |        |        |          |
| 名前 *                               |                                 |                                                               |    |   |          |   |   |     |            |        |        |        | _        |
| VPN-PublicIF                       | P                               |                                                               |    |   |          |   |   |     |            |        |        | ~      | ·        |
| IP アドレスの割り<br>り 動 的 の              | リ当て★<br>) 静的                    |                                                               |    |   |          |   |   |     |            |        |        |        |          |
| アイドル タイムア                          | 'ウト (分) * 🕕                     |                                                               |    |   |          |   |   |     |            |        | ,      |        | _        |
| 0                                  |                                 |                                                               |    |   |          |   |   |     |            |        | _ [    | 4      |          |
| DNS 名ラベル                           | (i)                             |                                                               |    |   |          |   |   |     |            |        |        |        | ٦        |
|                                    |                                 |                                                               |    |   |          |   |   |     | .japaneast | clouda | pp.azu | re.con | n        |
| サブスクリプション                          | ン*                              |                                                               |    |   |          |   |   |     |            |        |        |        | _        |
| Azure subscr                       | ription 1                       |                                                               |    |   |          |   |   |     |            |        |        | $\sim$ |          |
| リソース グループ                          | *                               |                                                               |    |   |          |   |   |     |            |        |        |        |          |
| 新規作成                               |                                 |                                                               |    |   |          |   |   |     |            |        |        | ~      |          |
| 場所 *                               |                                 |                                                               |    |   |          |   |   |     |            |        |        |        | _        |
| (Asia Pacific)                     | 東日本                             |                                                               |    |   |          |   |   |     |            |        |        | $\sim$ |          |
|                                    |                                 |                                                               |    |   |          |   |   |     |            |        |        |        |          |

#### 4. マイダッシュボードにて、最新の情報に更新して、パブリックIPアドレスの名前が追加されていることを確認

도 🕼 다 🍩 ? 🔊

Automation オプション

作成

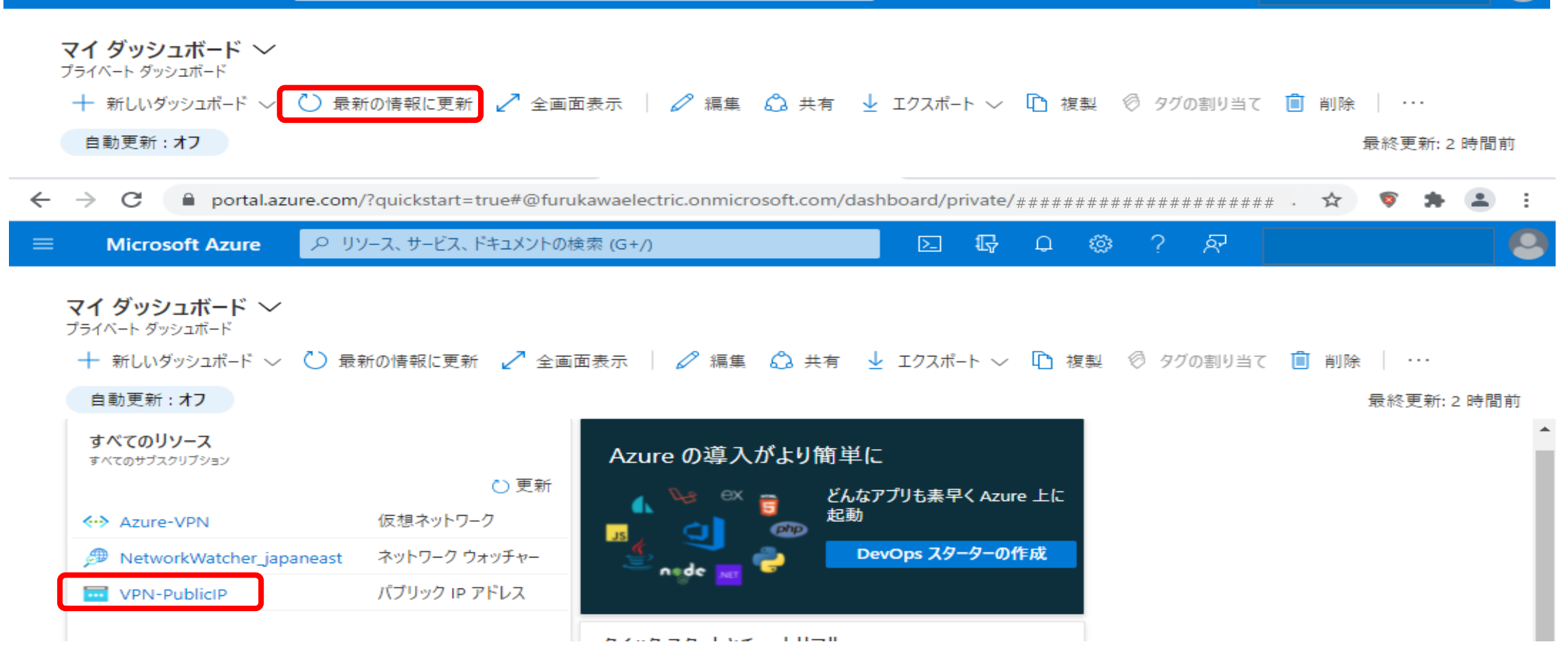

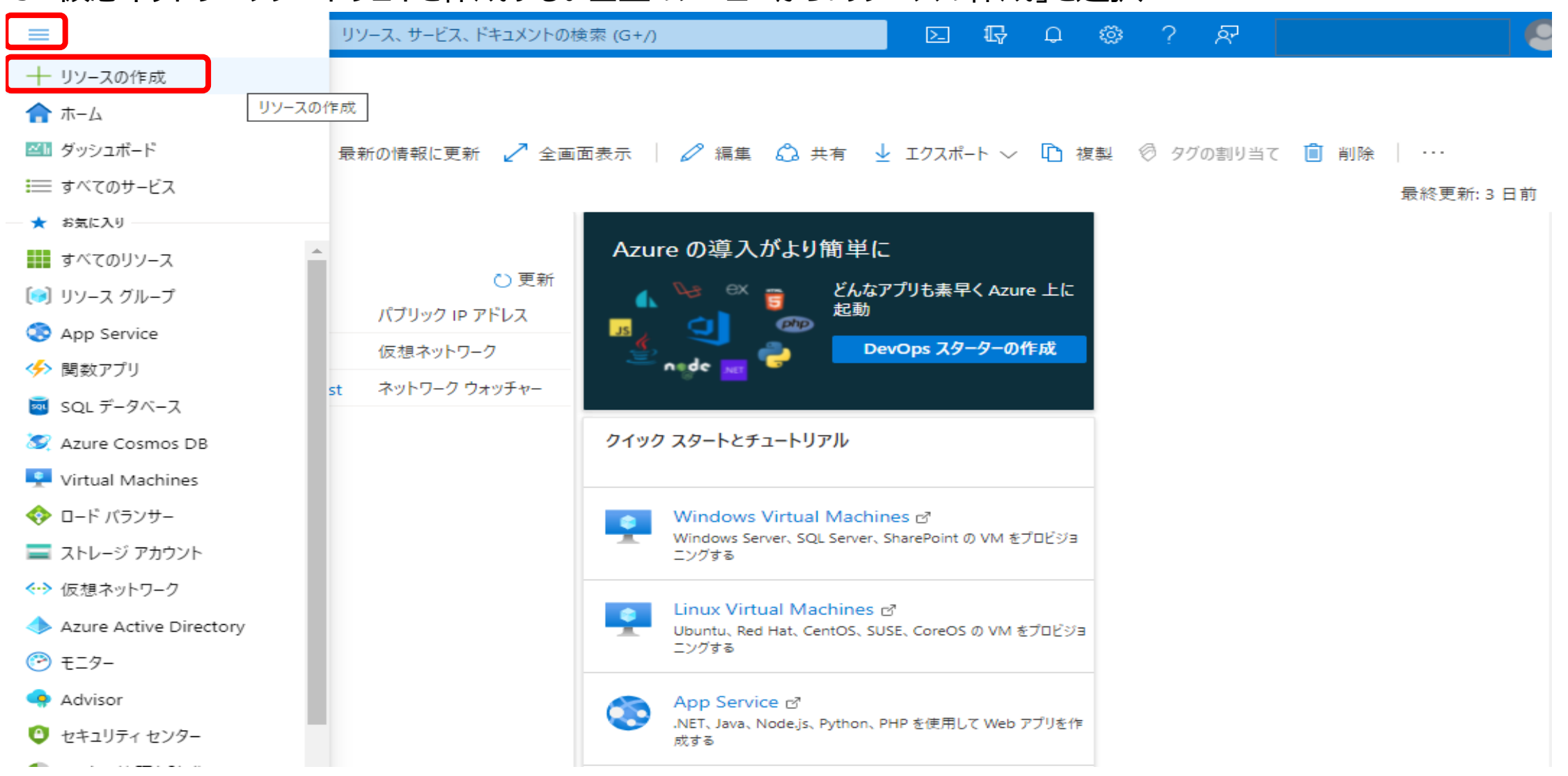

#### 5. 仮想ネットワークゲートウェイを作成する。左上のメニューから「リソースの作成」を選択

#### 6. 「仮想ネットワークゲートウェイ」を検索してクリック→「作成」をクリック

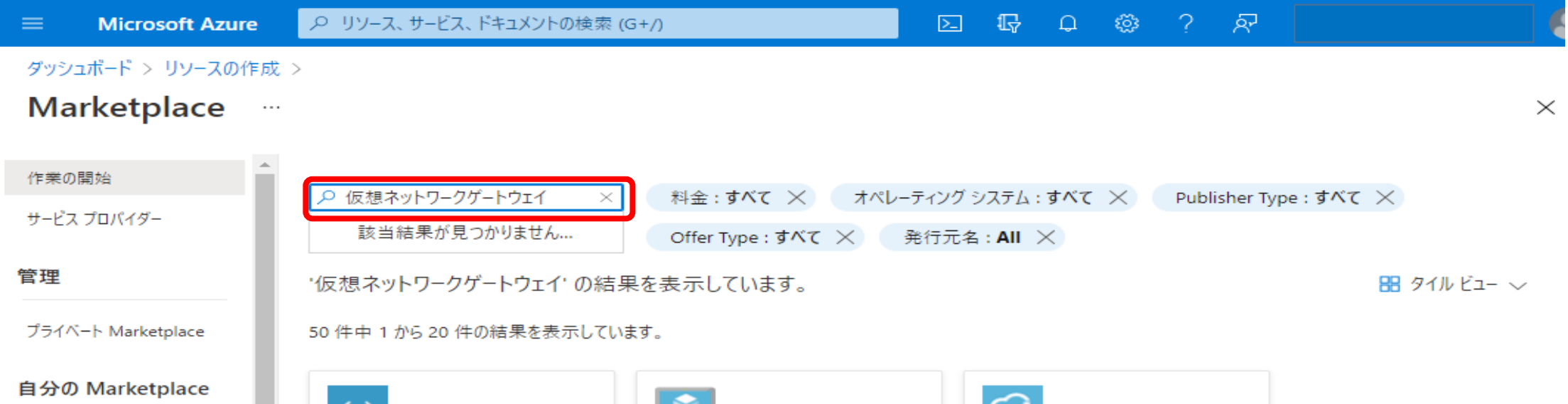

|                       | <>                                                                    |                                                                                        |                                        |
|-----------------------|-----------------------------------------------------------------------|----------------------------------------------------------------------------------------|----------------------------------------|
| お気に入り                 | 仮想ネットワーク ゲートウェイ                                                       | 仮想マシン                                                                                  | StorSimple 仮想デバイス シリー                  |
| 最近作成                  |                                                                       |                                                                                        | ズ                                      |
|                       | Microsoft                                                             | Microsoft                                                                              | Microsoft                              |
| カテゴリ                  | Azure Service                                                         | Azure Service                                                                          | Azure Service                          |
| AI + Machine Learning | Azure 仮想ネットワーク内の VPN デバイ<br>ス。サイト間 VPN 接続および VNET 間<br>VPN 接続で使用されます。 | Azure Virtual Machines では、Linux か<br>Windows のいずれかのオペレーティング シ<br>ステムを使用する、オンデマンドで、スケーラ | 1 つ以上の StorSimple 仮想アプライアン<br>スを管理します。 |
| 分析                    |                                                                       |                                                                                        |                                        |

Microsoft Azure の リソース、サービス、ドキュメントの検索 (G+/)

ダッシュボード > リソースの作成 > Marketplace >

Microsoft

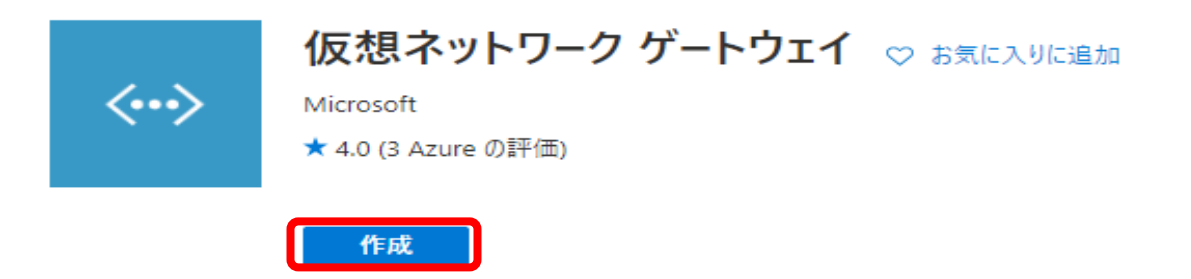

 $\times$ 

도 🖫 다 🍩 ? 🔊

| ☰ Microsoft Azure 🔎 リソー:                                  | ス、サービス、ドキュメントの検索 (G+/)                                                          | >_     | Ģ    | Q      | ٢ | ? | ন্দ |  |          |
|-----------------------------------------------------------|---------------------------------------------------------------------------------|--------|------|--------|---|---|-----|--|----------|
| ダッシュボード > リソースの作成 > Marketp                               | olace > 仮想ネットワーク ゲートウェイ >                                                       |        |      |        |   |   |     |  |          |
| 仮想ネットワーク ゲートウェ                                            | イの作成                                                                            |        |      |        |   |   |     |  | $\times$ |
|                                                           |                                                                                 |        |      |        |   |   |     |  |          |
| 基本 タグ 確認および作成                                             |                                                                                 |        |      |        |   |   |     |  |          |
| Azure では、さまざまな VPN ゲートウェイ オプシ                             | >ヨンを構成するための計画と設計ガイドを提供しています。 詳細。                                                |        |      |        |   |   |     |  |          |
| プロジェクトの詳細                                                 |                                                                                 |        |      |        |   |   |     |  |          |
| デプロイされているリソースとコストを管理するサフ<br>理し、管理します。                     | ブスクリプションを選択します。フォルダーのようなリソース グループを使用し                                           | て、すべて  | のリソー | スを整    |   |   |     |  |          |
| サブスクリプション *                                               | Azure subscription 1                                                            |        |      | $\sim$ | ] |   |     |  |          |
| リソース グループ ①                                               | リソース グループを取得するための仮想ネットワークを選択します                                                 |        |      |        |   |   |     |  |          |
| インスタンスの詳細                                                 |                                                                                 |        |      |        |   |   |     |  |          |
| 名前 *                                                      | VPN-GW                                                                          |        |      | ~      | ] |   |     |  |          |
| 地域 *                                                      | 東日本                                                                             |        |      | $\sim$ | ] |   |     |  |          |
| ゲートウェイの種類 * ①                                             | ● VPN ○ ExpressRoute                                                            |        |      |        |   |   |     |  |          |
| VPN の種類 * ①                                               | ● ルート ベース ○ ポリシー ベース                                                            |        |      |        |   |   |     |  |          |
| SKU * 🕡                                                   | VpnGw1                                                                          |        |      | $\sim$ | ] |   |     |  |          |
| 世代 ①                                                      | Generation1                                                                     |        |      | $\sim$ | ] |   |     |  |          |
| 仮想ネットワーク* ①                                               | Azure-VPN<br>仮想ネットロークの作成                                                        |        |      | $\sim$ | ] |   |     |  |          |
| サブネット ①                                                   | GatewaySubnet (10.0.0/29)                                                       |        |      | $\sim$ |   |   |     |  |          |
|                                                           | ● 現在選択されているサブスクリプションおよびリージョン内の仮想ネ<br>示されます。                                     | ペットワーク | のみが- | 一覧表    |   |   |     |  |          |
| パブリック IP アドレス                                             |                                                                                 |        |      |        |   |   |     |  |          |
| パブリック IP アドレス * 🕕                                         | ○ 新規作成 ● 既存のものを使用                                                               |        |      |        |   |   |     |  |          |
| パブリック IP アドレスの選択 *                                        | VPN-PublicIP                                                                    |        |      | $\sim$ | ] |   |     |  |          |
| アクティブ/アクティブ モードの有効化 * 🛈                                   | ◯ 有効 ● 無効                                                                       |        |      |        |   |   |     |  |          |
| BGPの構成 * ①                                                | ◯ 有効 ● 無効                                                                       |        |      |        |   |   |     |  |          |
| Azure では、仮想ネットワーク ゲートウェイと検討<br>を表示するには、Azure の検証済み VPN デバ | 証済みの VPN デバイスを使用することをお勧めします。 検証済みのデバイ<br>バイスに関する <mark>ドキュメント</mark> を参照してください。 | イスの一覧  | 診構成  | の手順    |   |   |     |  |          |
|                                                           |                                                                                 |        |      |        |   |   |     |  |          |

### 8. 「確認および作成」タブの表示に問題無ければ「作成」をクリック

|     | Microsoft Azure   |                                  | <b>D</b> | Ð | Q | <ul> <li>(2)</li> </ul> | ? | হ |          |
|-----|-------------------|----------------------------------|----------|---|---|-------------------------|---|---|----------|
| ダッシ | マユボード > リソースの作成   | > Marketplace > 仮想ネットワークゲートウェイ > |          |   |   |                         |   |   |          |
| 仮   | 想ネットワーク ゲ         | ートウェイの作成                         |          |   |   |                         |   |   | $\times$ |
|     |                   |                                  |          |   |   |                         |   |   |          |
| •   | 検証に成功しました         |                                  |          |   |   |                         |   |   |          |
|     |                   |                                  |          |   |   |                         |   |   |          |
| 基2  | ト タグ 確認および作       | ■成                               |          |   |   |                         |   |   |          |
|     |                   |                                  |          |   |   |                         |   |   |          |
| 基2  | 4                 |                                  |          |   |   |                         |   |   |          |
| サブ  | スクリプション           | Azure subscription 1             |          |   |   |                         |   |   |          |
| リソ  | ース グループ           | furukawa                         |          |   |   |                         |   |   |          |
| 名前  | Ĵ                 | VPN-GW                           |          |   |   |                         |   |   |          |
| 地垣  | τ.                | 東日本                              |          |   |   |                         |   |   |          |
| SKU | J                 | VpnGw1                           |          |   |   |                         |   |   |          |
| 世代  | ť                 | Generation1                      |          |   |   |                         |   |   |          |
| 仮想  | 見ネットワーク           | Azure-VPN                        |          |   |   |                         |   |   |          |
| サブ  | ネット               | GatewaySubnet (10.0.0/29)        |          |   |   |                         |   |   |          |
| ゲー  | トウェイの種類           | Vpn                              |          |   |   |                         |   |   |          |
| VPN | Ⅰの種類              | RouteBased                       |          |   |   |                         |   |   |          |
| アク  | ティブ/アクティブ モードの有効イ | 化 無効                             |          |   |   |                         |   |   |          |
| BGF | の構成               | 無効                               |          |   |   |                         |   |   |          |
| パブ  | リック IP アドレス       | VPN-PublicIP                     |          |   |   |                         |   |   |          |
|     | ,                 |                                  |          |   |   |                         |   |   |          |
| 90  |                   |                                  |          |   |   |                         |   |   |          |
| +51 |                   |                                  |          |   |   |                         |   |   |          |

前へ

次へ

Automation のテンプレートをダウンロードする

#### ⑦ アップグレード 𝒫 リソース、サービス、ドキュメントの検索 (G+/) 도 다 다 ۞ ? 저 . Microsoft Azure ホーム > Microsoft.VirtualNetworkGateway-20210830092849 | 概要 ☆ … $\times$ デプロイ 📋 削除 🚫 キャンセル ሰ 再デプロイ 🏷 最新の情報に更新 $\ll$ 🙏 概要 🧭 フィードバックをお待ちしています。 → 🖳 入力 ✓ デプロイが完了しました 🃒 出力 📄 テンプレート デプロイ名: Microsoft.VirtualNetworkGateway-20210830092849 開始時刻: 2021/8/30 9:56:16 サブスクリプション: Azure subscription 1 相関 ID: 89c72b98-8f3a-46da-b8c2-038787173825 リソース グループ: furukawa セキュリティ も ◇ 展開の詳細 (ダウンロード) アプリおよび1 ます へ 次の手順 Azure Secur リソースに移動 無料の Micr 今すぐ学習を

#### 9. デプロイが完了したら、「リソースに移動」

#### 10. ダッシュボードを選択して、作成した仮想ネットワークゲートウェイを選択

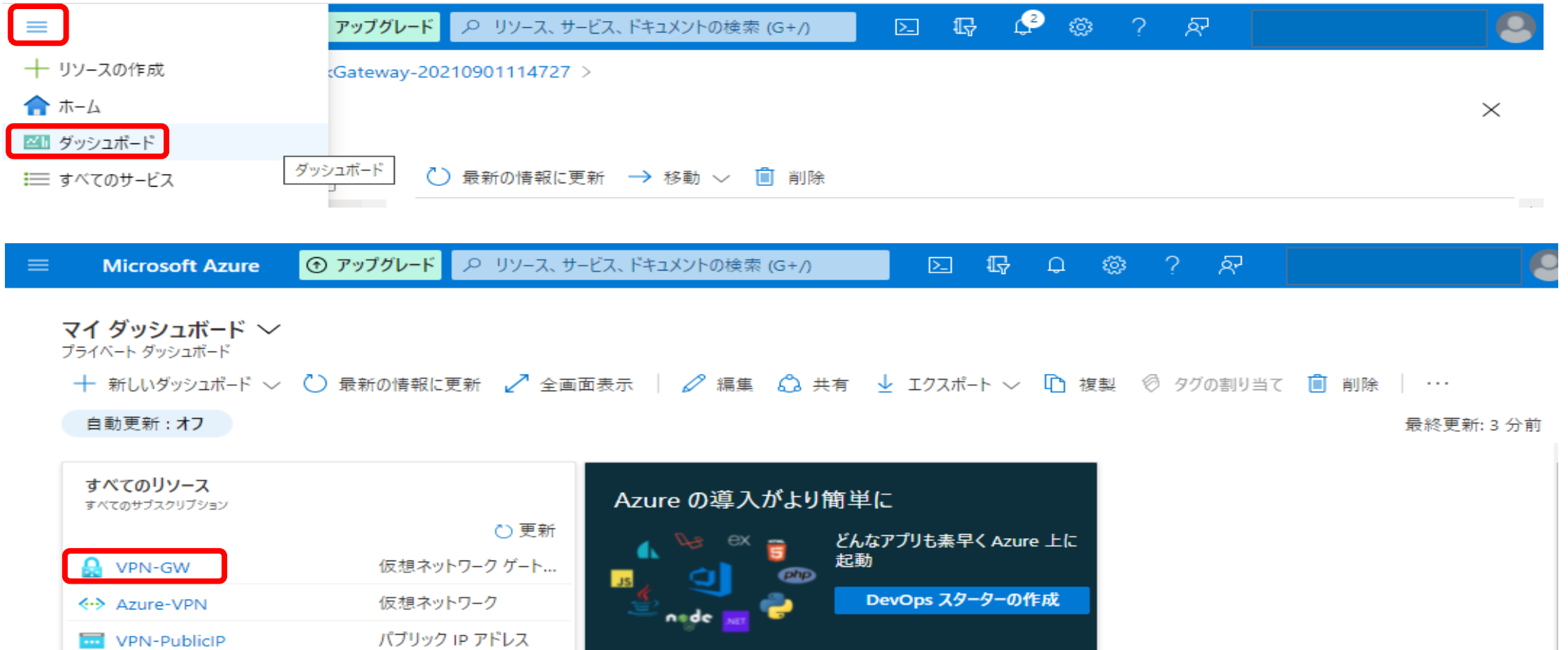

🅬 NetworkWatcher\_japaneast 👘 ネットワーク ウォッチャー

クイック スタートとチュートリアル

#### 11. パブリックIPアドレスを確認(FITELnetの設定で使用する)

| 😑 Microsoft Azure 📀 🔎          | リソース、サービス、ドキュメントの検索 (G+/)                            | 류 다 @ ? A <sup>7</sup> |      |
|--------------------------------|------------------------------------------------------|------------------------|------|
| ダッシュボード >                      |                                                      |                        |      |
| WPN-GW ☆ …     仮想ネットワーク ゲートウェイ |                                                      |                        | ×    |
|                                | Ċ 最新の情報に更新 🔶 移動 🗸 📋 削除                               |                        |      |
| Azure-VPN                      | へ基本                                                  |                        | JSON |
|                                | リソース グループ (変更)<br>furukawa                           | SKU<br>VpnGw1          |      |
| ☆ アクセス制御 (IAM)                 | 場所                                                   | ゲートウェイの種類              |      |
| 97                             | ホロゲ<br>サブスクリプション (恋軍)                                | VPN の種類                |      |
| 🥟 問題の診断と解決                     | Azure subscription 1                                 | ルートベース                 |      |
| 設定                             | サブスクリプション ID<br>ab98ca11-4990-4b86-896f-17aed08101bf | 仮想ネットワーク<br>Azure-VPN  |      |
| <b>善</b> 構成                    |                                                      | パブリック IP アドレス          |      |
| ⊗ 接続                           |                                                      | ####### (VPN-PublicIP) |      |
| ↔ ポイント対サイトの構成                  | タグ (変更)<br>タグを追加するにはここをクリック                          |                        |      |

#### 12. ローカルネットワークゲートウェイを作成する。左上のメニューから「リソースの作成」を選択

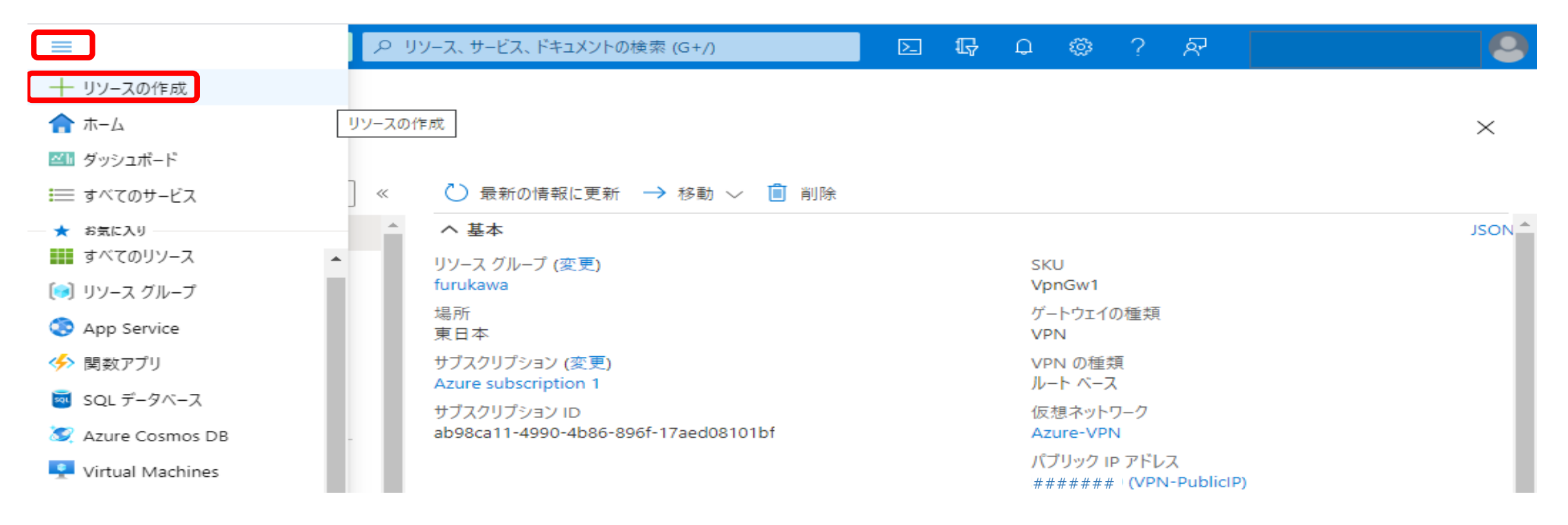

#### 13. 「ローカルネットワークゲートウェイ」を検索してクリック→「作成」をクリック

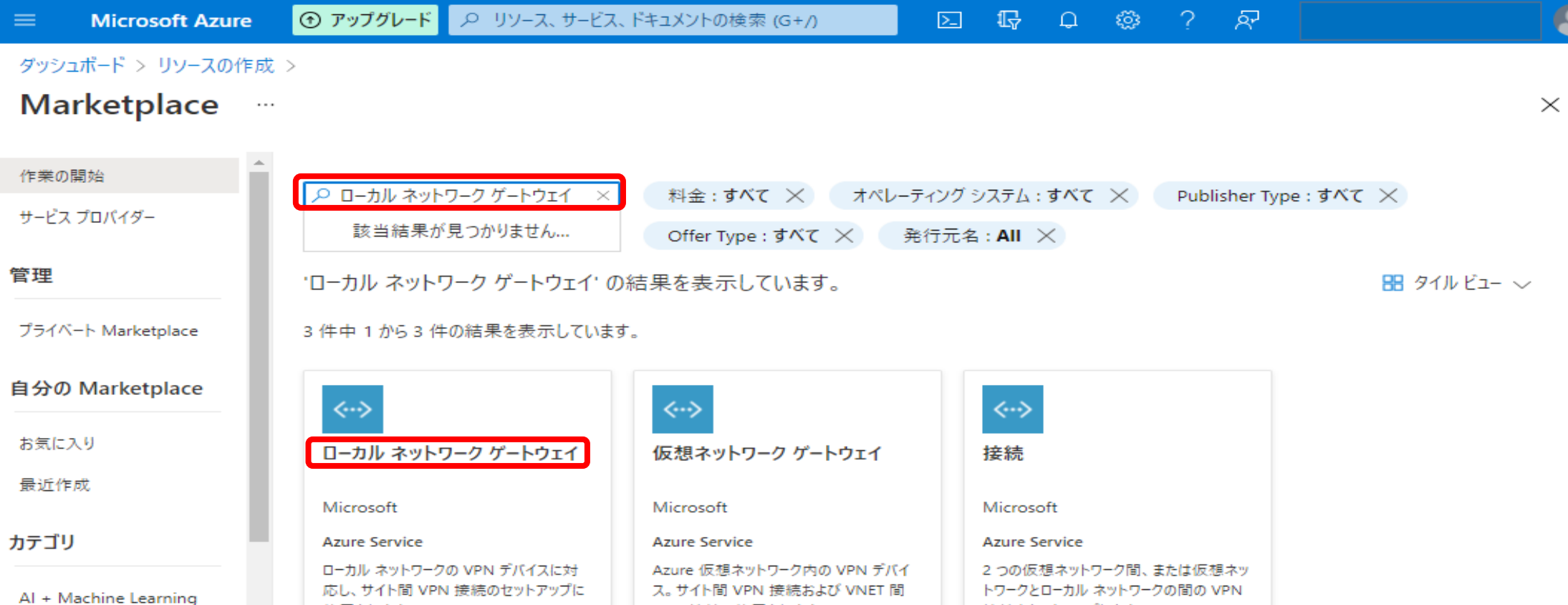

| 分析                                          | 使用されます。                                               | VPN 接続で使用されます。                       | 接続を1         | <u>zットアップします。</u> |              |              |
|---------------------------------------------|-------------------------------------------------------|--------------------------------------|--------------|-------------------|--------------|--------------|
| ≡ Microsof                                  | t Azure 💿 アップグレード                                     | ♀ リソース、サービス、ドキュメントの検索 (G+/)          | D G          | Q 🚳               | ? 🔊          |              |
| ダッシュボード > リッ<br><b>ローカル ネッ</b><br>Microsoft | /-スの作成 > Marketplace ><br>/トワーク ゲートウェイ                | <b>ſ</b> ☆ …                         |              |                   |              | ×            |
| <b>~··</b> >                                | <b>ローカル ネットワ-</b><br>Microsoft<br>★ 3.5 (2 Azure の評価) | -ク ゲートウェイ ♡ お気に入りに追加                 |              |                   |              |              |
| 概要 ブラン                                      | 作成 使用状況情報とサポート                                        | ر<br>۲–                              |              |                   |              |              |
| ローカル ネットワーク<br>VPN 接続をセット:                  | ゲートウェイは、ローカル ネットワーク<br>アップします。                        | ッシュ<br>のハードウェアまたはソフトウェア VPN デバイスに対応し | ます。これを接続で使用し | 、Azure 仮想ネ        | ットワークとローカル ネ | ットワークの間のサイト間 |

Microsoft Azure では、追加料金なしでローカル ネットワーク ゲートウェイを作成できます。

#### 14. 下記を入力して、「作成」をクリック

- ・名前
- ・IPアドレス:FITELnetのグローバルアドレスを入力
- ・アドレス空間:FITELnetのLANのネットワークを入力
- ・リソースグループ:既存のリソースグループを選択

| ■ Microsoft Azure | ⑦ アップグレード       | ♀ リソース、サービス、ドキュメントの検索 (G+/) | Þ. | Ð | Q | <ul> <li>(2)</li> </ul> | ? | ন্দ |          |
|-------------------|-----------------|-----------------------------|----|---|---|-------------------------|---|-----|----------|
| ダッシュボード > リソースの作成 | > Marketplace > | ローカル ネットワーク ゲートウェイ >        |    |   |   |                         |   |     |          |
| ローカル ネットワー?       | ク ゲートウェイ        | の作成 …                       |    |   |   |                         |   |     | $\times$ |
|                   |                 |                             |    |   |   |                         |   |     |          |
| 名前 *              |                 |                             |    |   |   |                         |   |     |          |
| furukawa-GW       | ~               |                             |    |   |   |                         |   |     |          |
| エンドポイント 🗊         |                 |                             |    |   |   |                         |   |     |          |
| (P7FDZ) FQDN      |                 |                             |    |   |   |                         |   |     |          |
| IP アドレス * ③       |                 |                             |    |   |   |                         |   |     |          |
| ########          | ~               |                             |    |   |   |                         |   |     |          |
| アドレス空間 ①          |                 |                             |    |   |   |                         |   |     |          |
| 192.168.1.0/24    |                 |                             |    |   |   |                         |   |     |          |
| その他のアドレス範囲の追加     |                 |                             |    |   |   |                         |   |     |          |
| BGP 設定の構成         |                 |                             |    |   |   |                         |   |     |          |
|                   |                 |                             |    |   |   |                         |   |     |          |
| サブスクリブション *       | ~               |                             |    |   |   |                         |   |     |          |
|                   |                 |                             |    |   |   |                         |   |     |          |
| furukawa          | $\sim$          |                             |    |   |   |                         |   |     |          |
| 新規作成              |                 |                             |    |   |   |                         |   |     |          |
| 場所 *              |                 |                             |    |   |   |                         |   |     |          |
| 東日本               | $\sim$          |                             |    |   |   |                         |   |     |          |
| 作成 Automation     | n オプション         |                             |    |   |   |                         |   |     |          |

## 15. 最新の情報に更新して、作成したローカルネットワークゲートウェイ(furukawa-GW)の表示を確認する。

| Microsoft Azure                                              | ⊙ アップグレード                  | ♪ リソース、サービス、 | ドキュメントの検索 | (G+/) |          | <b>G</b> | ©    | ? 조    |      |                        |
|--------------------------------------------------------------|----------------------------|--------------|-----------|-------|----------|----------|------|--------|------|------------------------|
| マイ ダッシュボード 〜<br>プライベート ダッシュボード<br>十 新しいダッシュボード 〜<br>自動更新: オフ | <ul> <li>最新の情報に</li> </ul> | 更新 🗸 全画面表示   | 2 編集      | 🖧 共有  | ⊻ ダウンロート | 🏾 🗋 複製   | © 9% | びの割り当て | 📋 削除 | ♡ フィードバック<br>最終更新: 数秒前 |
| すべてのリソース                                                     |                            |              | - 100 - 1 | 18    | <i></i>  |          |      |        |      |                        |

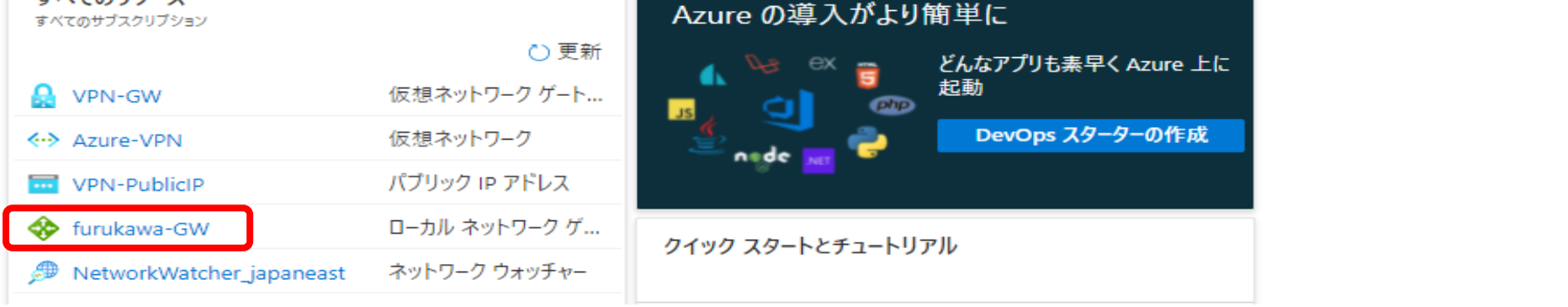

#### 16. VPN接続を作成する。仮想ネットワークゲートウェイ(VPN-GW)をクリック。

| Microsoft Azure                                              | ⑦ アップグレード 𝒫 リソース、サー  | -ビス、ドキュメントの検索 (G+/) | D 🖓                    |      | ☺ ?    | ~     |                             |
|--------------------------------------------------------------|----------------------|---------------------|------------------------|------|--------|-------|-----------------------------|
| マイ ダッシュボード 〜<br>プライベート ダッシュボード<br>十 新しいダッシュボード 〜<br>自動更新: オフ | Ċ 最新の情報に更新 🏼 🖉 全画    | 面表示   🖉 編集   合。共有 🚽 | 2 ダウンロード [             | )複製  | ∅ タグの書 | り当て 📋 | 削除 │ ♥ フィードバック<br>最終更新: 数秒前 |
| <b>すべてのリソース</b><br>すべてのサブスクリブション                             | ○ 更新                 | Azure の導入がより簡単に     | -<br>-<br>アプリも素早く Azur | e 上に |        |       |                             |
| 🔒 VPN-GW                                                     | 仮想ネットワーク ゲート         |                     |                        |      |        |       |                             |
| -> Azure-VPN                                                 | 仮想ネットワーク             |                     | evOps スターターの           | 乍成   |        |       |                             |
| VPN-PublicIP                                                 | パブリック IP アドレス        |                     |                        |      |        |       |                             |
| 🚸 furukawa-GW                                                | ローカル ネットワーク ゲ        | カイック フタートとチュート ロマリ  |                        |      |        |       |                             |
| MetworkWatcher_japa                                          | aneast ネットワーク ウォッチャー | 9199 X9=PC71=P97W   |                        |      |        |       |                             |

#### 17. 左のメニューから接続をクリックし +追加 をクリック。

| 三 Microsoft Azure 📀 ア                       | ップグレード ア リソース、! | サービス、ドキュメントの検索 (G | +/) 🗅 🕼 🖨 🧯 | 》? & · |                         |
|---------------------------------------------|-----------------|-------------------|-------------|--------|-------------------------|
| ダッシュボード > VPN-GW                            |                 |                   |             |        |                         |
| ✓ VPN-GW   接続<br><sup>仮想ネットワーク ゲートウェイ</sup> | \$              |                   |             |        | ×                       |
|                                             | 《 + 追加 🖒 🕯      | 最新の情報に更新          |             |        |                         |
| 🔒 概要                                        | ▲<br>夕 接続の検索    |                   |             |        |                         |
| アクティビティ ログ                                  | 名前              | ↑↓ 状態             | ↑→ 接続の種類    | ר, צע  | $\uparrow_{\downarrow}$ |
| <mark>9</mark> 9、アクセス制御 (IAM)               | 結果がありません        |                   |             |        |                         |
| 🥏 90                                        |                 |                   |             |        |                         |
| 🥟 問題の診断と解決                                  |                 |                   |             |        |                         |
| 設定                                          |                 |                   |             |        |                         |
| 🚔 構成                                        |                 |                   |             |        |                         |
| ⊗ 接続                                        |                 |                   |             |        |                         |
| ◆→ ポイント対サイトの構成                              |                 |                   |             |        |                         |
| 1 วือที่รา                                  |                 |                   |             |        |                         |
| 日 ロック                                       |                 |                   |             |        |                         |
|                                             |                 |                   |             |        |                         |

18. 下記を入力して、「OK」をクリック

- ・名前
- ・接続の種類:サイト対サイト(IPsec)を選択
- ・仮想ネットワークゲートウェイ:(「VPN-GW」が表示されていることを確認)
- ・ローカルネットワークゲートウェイ: (「furukawa-GW」が表示されていることを確認)
- ・共有キー、IKEプロトコル: FITELnetと合わせた値に設定

|            | Microsoft Azure                                      | ⑦ アップグレード |  | ≥_ | Ģ | <b>_</b> | <br> | ? | ন্দ |   |
|------------|------------------------------------------------------|-----------|--|----|---|----------|------|---|-----|---|
| ঀৢ৾৾ৼৢঢ়৾  | ュポード > VPN-GW ><br><b>接続の追加</b><br><sub>VPN-GW</sub> |           |  |    |   |          |      |   |     | × |
| 名前<br>furu | *<br>kawa-VPN-GW                                     | ~         |  |    |   |          |      |   |     |   |
| 接続0<br>サイ  | D種類 ①<br>ト対サイト (IPsec)                               | ~         |  |    |   |          |      |   |     |   |

| *仮想ネットワークゲートウェイ ①<br>VPN-GW          | A      |
|--------------------------------------|--------|
| ★ローカル ネットワーク ゲートウェイ ①<br>furukawa-GW | >      |
| 共有キ- (PSK) * ①<br>secret             | ~      |
| Azure プライベート IP アドレスを使               | き用する 心 |
| BGP を有効にする 🕕                         |        |
| IKE プロトコル ①<br>● IKEv1 ○ IKEv2       |        |
| サブスクリプション 🛈                          |        |
| Azure subscription 1                 | $\sim$ |
| リソース グループ 🗊                          | ~/     |
|                                      | ~      |
| 場所 ①                                 |        |
| 東日本                                  | $\sim$ |
|                                      |        |
| ок                                   |        |

#### 19. 作成したVPN接続が表示されることを確認

| ■ Microsoft Azure             | ⑦ アップグレ  | <b>ード</b>       | 、ドキュメ                   | ントの検索 (G+/) |                         | 2    | r (      | 4 🔅   | ? 8 | रू<br>      |                         |
|-------------------------------|----------|-----------------|-------------------------|-------------|-------------------------|------|----------|-------|-----|-------------|-------------------------|
| ダッシュボード > VPN-GW              |          |                 |                         |             |                         |      |          |       |     |             |                         |
| VPN-GW   接<br>仮想ネットワーク ゲートウェイ | 続 ৵      |                 |                         |             |                         |      |          |       |     |             | ×                       |
|                               | ~        | ┼ 追加 Ѷ 最新の情報に更新 |                         |             |                         |      |          |       |     |             |                         |
| 🔒 概要                          | <b>^</b> | 夕 接続の検索         |                         |             |                         |      |          |       |     |             |                         |
| 🗐 アクティビティ ログ                  |          | 名前              | $\uparrow_{\downarrow}$ | 状態          | $\uparrow_{\downarrow}$ | 接続の  | 種類       |       | ↑↓  | ピア          | $\uparrow_{\downarrow}$ |
| <sup>9</sup> 9、アクセス制御 (IAM)   |          | furukawa-VPN-GW |                         | 未接続         |                         | サイトネ | <u> </u> | osec) |     | furukawa-GW |                         |
| ダク                            |          |                 |                         |             |                         |      |          |       |     |             |                         |
| 🤌 問題の診断と解決                    |          |                 |                         |             |                         |      |          |       |     |             |                         |
| 設定                            |          |                 |                         |             |                         |      |          |       |     |             |                         |

#### 20. FITELnetの設定を行い、VPN接続を行った後、「接続済み」と表示されることを確認

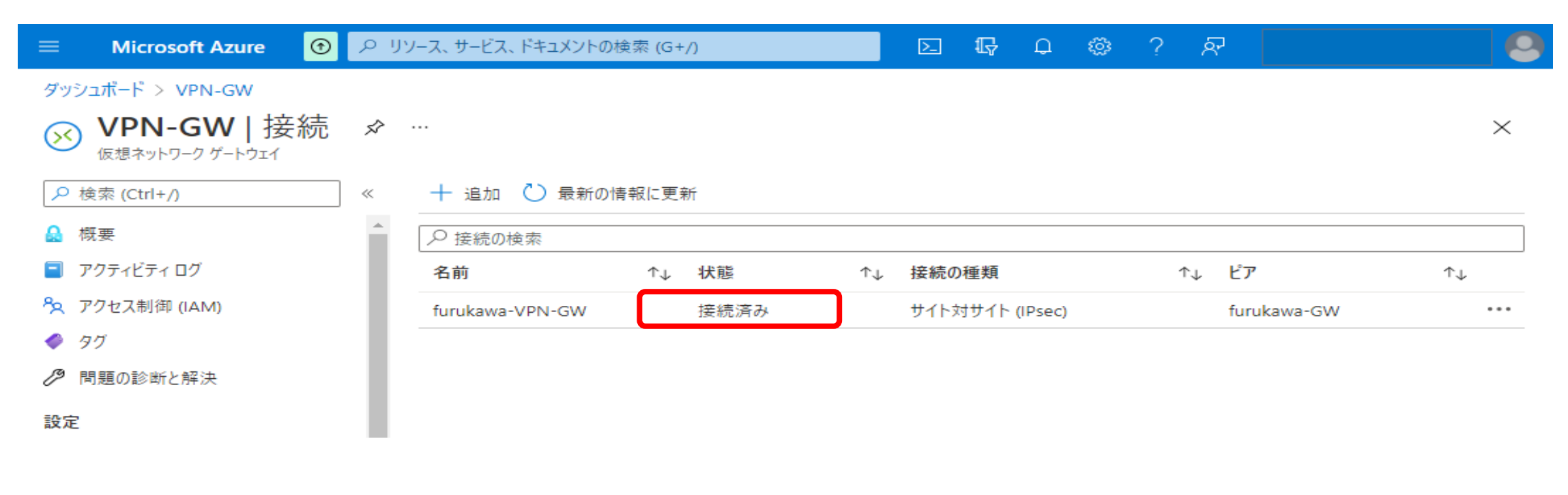

All Rights Reserved, Copyright(C) FURUKAWA ELECTRIC CO., LTD. 2021